# Cum te conectezi / Schimbare parolă/ Modificare date utilizator / Ai uitat parola

După confirmarea contului poți să te conectezi, iar sistemul îți va permite să efectuezi tranzacții online.

### 1. Cum te conectezi?

Pentru a utiliza sistemul de vânzare online accesează în secțiunea **Cumpără bilete de tren online** butonul **Trafic intern** din site-ul oficial al CFR Călători, <u>www.cfrcalatori.ro</u>.

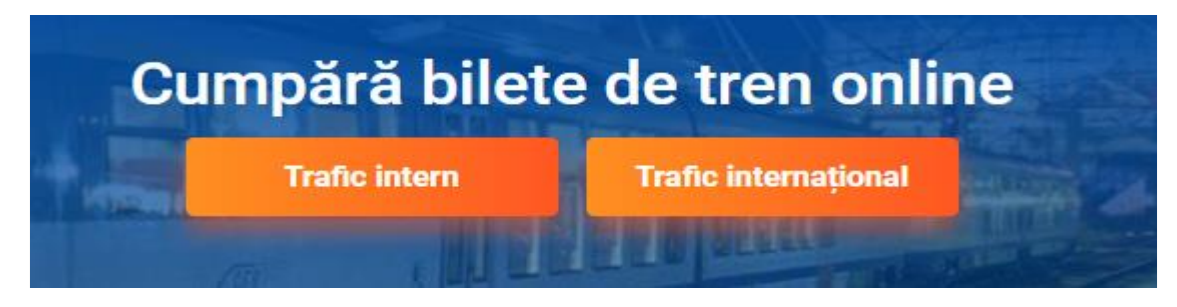

Sunteți redirecționați în aplicația de Cumpărare bilete de tren online - Trafic Intern

| CFR Călători TRAFIC INTERN Q Planificare călătorie -                                                                                                    | Suport - Suport - RO EN                                                                                                    |
|----------------------------------------------------------------------------------------------------|----------------------------------------------------------------------------------------------------|
| Rute + cumpără  Stație de plecare                                                                                                    |                                                                                                    |
| <ul> <li>Stație de sosire</li> <li>Data plecării:</li> <li>14.05.2019</li> <li>Zua anterioară Măine</li> <li>Afișează câmpurile avansate</li> <li>Caută</li> </ul> | Rute + cumpără         Pentru a afia trenurile dintr-o         stație în alta, sunteți în pagina         potrivită. Tastați stațille,         selectați data călătoriei și         apăsați pe "Caută".         Trenul meu         Dacă călătoriți cu un tren         anume și vreți să-i afiați timpii         de oprire în stații sau         pațăsați pe "Caută".         Continuă |
|                                                                                                    | Plecări/sosiri<br>Vreți să afiați toate trenurile<br>care vin și pleacă dintr-o<br>stație anume? Accesați<br>această pagină.<br>Continuă                                                                                                    |

Pentru autentificare în cazul în care sunteți înregistrat, apăsați butonul **Contul meu/Autentificare**, aflat pe bara albastră.

| <u>CFR</u><br>CFR Călători | TRAFIC INTERN  | Q Planificare călătorie 🝷 | Suport - Suport - Sup |
|----------------------------|----------------|---------------------------|----------------------------------------------------------------------------------------------------|
| Autenti                    | ficați-vă      |                           | <ul> <li>✓ +40731990129 (L-D 8-20)</li> <li>Ø bileteonline@cfrcalator.ro</li> <li>♥ Puteți cumpăra cu minim 6 ore înainte</li> </ul>                                                                                                    |
| Utilizator (email          | )              |                           |                                                                                                    |
| Parolă                     |                |                           |                                                                                                    |
| 🗆 Reține contul            |                |                           |                                                                                                    |
| Conectare                  |                |                           |                                                                                                    |
| <u>Creați un cont c</u>    | le utilizator! |                           |                                                                                                    |
| Ați uitat parola?          |                |                           |                                                                                                    |

Pentru conectare se completează câmpurile Utilizator și Parolă, după care se apasă butonul Conectare.

## 2. Schimbare parola

Pentru a schimba parola accesați din meniul principal aflat pe bara albastră **Contul meu** => **Schimbă parola**.

| CFR Calatori TRAFIC INTERN Q Planificare călătorie<br>Rute + cumpără | e ▼ ≔ Comenzi                                                                                                    | Suport ▼     Suport ▼     +407319     @ bileteonl                              | eliza (RO) EN<br>leşiţi din cont<br>Schimbă parola                                                                                        |  |
|----------------------------------------------------------------------|----------------------------------------------------------------------------------------------------|--------------------------------------------------------------------------------|----------------------------------------------------------------------------------------------------|--|
| Stație de plecare                                                    | Info                                                                                                    | U Puteți cu                                                                    | Modifică datele contului<br>Mai multe opțiuni                                                                                             |  |
| Caută                                                                | Rute + cumpără<br>Pentru a afla trenurile dintr-o<br>stație în alta, sunteți în pagina<br>potrivită. Tastați stațiile,<br>selectați data călătoriei și<br>apăsați pe "Caută". | Trenu<br>Dacă ci<br>anume<br>de opri<br>parcurs<br>(întărzi<br>pagină<br>Contă | Il meu<br>ălătoriți cu un tren<br>și vreți să-i aflați timpii<br>ire în stații sau<br>sul în timp real<br>erea), accesați această<br>inuă |  |
|                                                                      | Plecări/sosiri<br>Vreți să aflați toate trenurile<br>care vin și pleacă dintr-o<br>stație anume? Accesați<br>această pagină.<br>Continuă                                      |                                                                                |                                                                                                    |  |

Sistemul deschinde o nouă fereastră în care trebuie să completați **parola veche / parola nouă/** confirmare parolă nouă și apăsați butonul Schimbă parola.

| <u>CFR</u><br>CFR Călători | TRAFIC INTERN | Q Planificare călătorie 👻 🗮 Comenzi | 📁 Suport 👻 🛓 📲 Bună, 🚽 🕟 🛛 EN                                                                                                   |
|----------------------------|---------------|-------------------------------------|----------------------------------------------------------------------------------------------------|
| Schimb                     | ă parola      |                                     | <ul> <li>+40731990129 (L-D 8-20)</li> <li>bileteonline@cfrcalatori.ro</li> <li>Puteți cumpăra cu minim 6 ore înainte</li> </ul> |
| Parolă veche               |               |                                     |                                                                                                    |
|                            |               |                                     |                                                                                                    |
| Parolă nouă                |               |                                     |                                                                                                    |
| Confirmare par             | olă nouă      |                                     |                                                                                                    |
| Schimbă parc               | bla           |                                     |                                                                                                    |

După finalizarea operației sistemul afișează un mesaj informativ de forma:

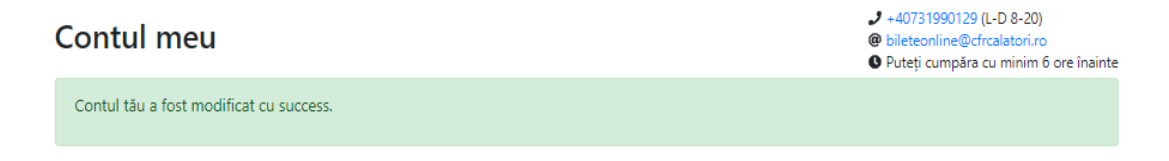

#### 3. Modificare date utilizator

În caz că vreți să vă schimbați datele de contact alese inițial la crearea contului, puteți accesa din meniul principal aflat pe bara albastră **Contul meu** => **Modifică datele contului,** în care puteți modifica **Prenume / Nume de familie/ Email / Număr de telefon/ Tară / Adresa de corespondenta.** 

În cazul în care numele de conectare diferă de adresa de email asociată contului, puteți opta pentru unificarea numelui de conectare cu adresa de email, se bifează radio butonul **Doresc unificarea numelui de conectare cu adresa de email.** 

| Modifică datele contului                                                              | <ul> <li>+40731990129 (L-D 8-20)</li> <li>@ bileteonline@cfrcalatori.ro</li> <li>Puteți cumpăra cu minim 6 ore înainte</li> </ul> |  |  |
|---------------------------------------------------------------------------------------|----------------------------------------------------------------------------------------------------|--|--|
| Prenume *                                                                             |                                                                                                    |  |  |
| andrei                                                                                |                                                                                                    |  |  |
| Nume de familie *                                                                     |                                                                                                    |  |  |
| lia                                                                                   |                                                                                                    |  |  |
| Utilizator: elizaa<br>Doresc unificarea numelui de conectare cu adresa de email       |                                                                                                    |  |  |
| Email *                                                                               |                                                                                                    |  |  |
| liaandrei8@gmail.com                                                                  |                                                                                                    |  |  |
| Număr de telefon *                                                                    |                                                                                                    |  |  |
| Țară *                                                                                |                                                                                                    |  |  |
| Noua Zeelandă 🔻                                                                       |                                                                                                    |  |  |
| Adresă de corespondență                                                               |                                                                                                    |  |  |
| ☞ Vreau să primesc mesaje SMS despre biletele mele                                    |                                                                                                    |  |  |
| Doresc să fiu informat ocazional despre ofertele promoționale CFR Călători prin email |                                                                                                    |  |  |
| Salvează modificările                                                                 |                                                                                                    |  |  |

După verificarea datelor noi introduse apăsați butonul **Salvează modificările** pentru actualizarea datelor contului dumneavoastră. După finalizarea operației sistemul afișează un mesaj informativ de forma:

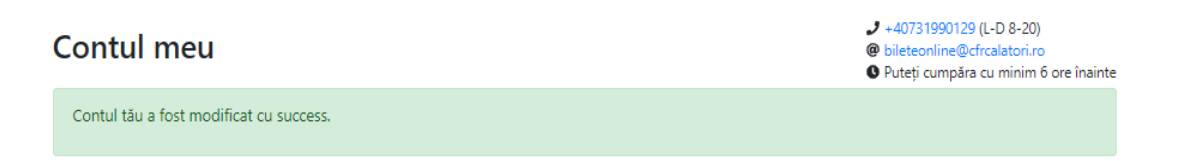

### 4. Ai uitat parola?

În cazul în care ați uitat parola accesați din meniul principal aflat pe bara albastră Autentificare.

| CFR T                      | RAFIC INTERN | Q Planificare călătorie 🝷 | Suport - Suport - Sup |
|----------------------------|--------------|---------------------------|----------------------------------------------------------------------------------------------------|
| Autentifi                  | cați-vă      |                           | <ul> <li>+40731990129 (L-D 8-20)</li> <li>bileteonline@cfrcalatori.ro</li> <li>Puteți cumpăra cu minim 6 ore inainte</li> </ul>                                                                                                    |
| Utilizator (email)         |              |                           |                                                                                                    |
|                            |              |                           |                                                                                                    |
| Parola                     |              |                           |                                                                                                    |
| Reține contul              |              |                           |                                                                                                    |
| Conectare                  |              |                           |                                                                                                    |
| <u>Creați un cont de l</u> | utilizator!  |                           |                                                                                                    |
| Ați uitat parola?          |              |                           |                                                                                                    |

În fereastra de autentificare selectați Ați uitat parola?.

În noua fereastră, pentru resetarea parolei, se solicită introducerea adresei de email. Pentru finalizare apăsați butonul **Continuă**.

| CFR Călători - TRAFIC INTERN Q Planificare călătorie - | Suport - Autentificare (RO) EN                                                                        |
|--------------------------------------------------------|----------------------------------------------------------------------------------------------------|
| Ați uitat parola?                                      | J +40731990129 (L-D 8-20)<br>@ bileteonline@cfrcalatori.ro<br>♀ Putetj cumpăra cu minim 6 ore însinte |
| Vă vom trimite un email pentru a o reseta.             |                                                                                                    |
| Email                                                  |                                                                                                    |
|                                                        |                                                                                                    |
| Continuă                                               |                                                                                                    |

După introducerea adresei de email se apasă butonul Continuă

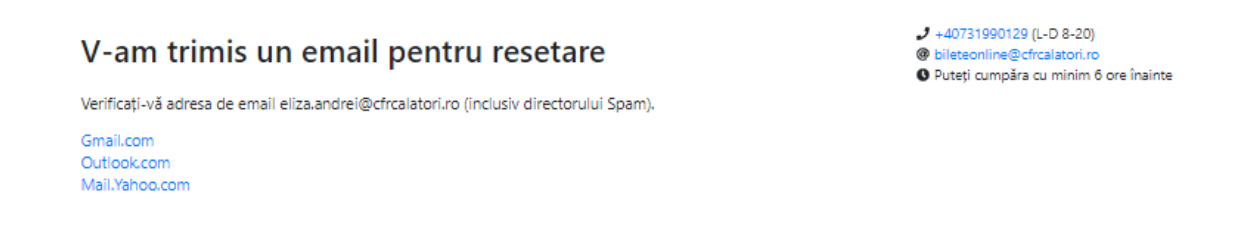

Utilizatorul va primi un email de la BileteOnLine@cfrcalatori.ro având subiectul Resetați-vă parola.

#### Resetați-vă parola

Mai este doar un pas până vă puteți reseta parola contului dvs. Bilete online CFR Călători.

Pentru utilizatorul elizaa, Faceti click pe acest link sau copiați următoarea adresă în browser: http://vol-sntfc.xsell.ro/ro-RO/Account/ResetPassword?UserName=elizaa&Code=10310828-0811-4df2-aa1e-9dd97d985312 Vă mulțumim!

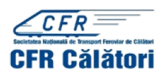

Prezentul mesaj constituie o informație confidențială și este proprietatea exclusivă a SNTFC CFR Câlători SA. Mesajul se adresează numai persoanei fizice sau juridice menționată ca destinatară, precum și altor persoane autorizate să-l primească. Poate conține informații confidențiale, în cazul în care nu sunteți destinatarul menționat, vă aducem la cunoștiință că dezvâluirea, copierea, distribuirea sau ințierea unor acțiuni pe baza prezentei informații sunt strict interzise și atrag răspunderea civilă și/sau penală după caz. Dacă ați primit acest mesăj dintr-o erare v vă rugâm să ne ununății media în b<u>ileteonline@cfrcalatori.ro</u>, și să-l ștergeți apoi din sistemul dvs. SNTFC CFR Câlători nu este responsabilă pentru transmiterea corespunzătoare și integrală a informației conținute în acest mesaj și nici pentru eventualele întărzieri în recepționarea acestuia.

This message contains confidential information and is the exclusive property of SNTFC CFR Calatori S.4. This message is only for persons or companies mentioned in the recipient and other authorized persons to receive it. It may contain confidential information. In cases you are not the recipient, we amounce you that any disclosure, copying, distribution or calls in action on the basis of this information is strictly prohibited and will rise to civil liability and /or criminal by case. If you received this message of an error, please inform us immediately an <u>biliteoniume</u> (gregatorite) and delete it from your systems. SNTFC CFR Calatori is not responsible for the proper and complete transmission of the contained information in this message and not for any delays in receiving it. După accesarea link-ului veți fi transferat în pagina de resetare parolă unde veți completa câmpurile **Parolă nouă** / **Confirmare parolă nouă** și se apasă butonul **Confirm**.

| CFR Călători           | Q Planificare călătorie 🝷 | Suport - Autentificare RO EN                                                                                                    |
|------------------------|---------------------------|----------------------------------------------------------------------------------------------------|
| Resetați-vă parola     |                           | <ul> <li>✓ +40731990129 (L-D 8-20)</li> <li>Ø bileteonline@cfrcalatori.ro</li> <li>Ø Puteți cumpăra cu minim 6 ore înainte</li> </ul> |
| Parolă nouă            |                           |                                                                                                    |
| •••••                  |                           |                                                                                                    |
| Confirmare parolă nouă |                           |                                                                                                    |
| •••••                  |                           |                                                                                                    |
| Confirm                |                           |                                                                                                    |

Dacă noua parolă a fost corespunde cerințelor minime de securitate și a fost confirmată corect veți primi un email de informare în acest sens.

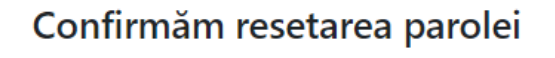

V-am resetat parola cu succes. Vă rugăm autentificați-vă.

2 +40731990129 (L-D 8-20)

@ bileteonline@cfrcalatori.ro

O Puteți cumpăra cu minim 6 ore înainte